令和3年9月1日

# 保護者の皆様 児童数配布

#### 名古屋市教育委員会

名古屋市立矢田小学校

校長 松山 清美

学習者用タブレット端末の動作確認について

日頃は、本校の教育活動に、ご理解、ご協力を賜り、ありがとうございます。

さて、矢田小学校では、令和元年に市のモデル事業として、iPad160台が導入され、 全児童で共用して活用してきました。

この度、国のGIGAスクール構想による1人1台端末環境の整備に伴い、本校にも 名古屋市の他校と同様に、新たに1人1台ずつ、Windows端末が配布されました。このタ ブレット端末の整備は、学校内だけでの活用に留まらず、ご家庭に持ち帰り、家庭学習に も活用していくことを目的としています。

今後、デジタルドリル教材を用いた家庭学習や、インターネットを活用した調べ学習、 ビデオ会議ソフトを用いたオンライン学習など、オンラインによる様々な機能を用いた 家庭学習を推進していく予定です。

このことにつきまして、下記のとおり、タブレット端末を一度家庭に持ち帰り、ご家庭 におけるインターネット環境への接続が可能かどうかを、端末を起動して確認していた だきます。保護者の皆様には大変ご面倒をおかけいたしますが、ご協力をお願いいたし ます。

記

#### 1 持ち帰り期日

| 学年  | 持ち帰り期日      | 学校への返却日     |
|-----|-------------|-------------|
| 全学年 | 令和3年9月3日(金) | 令和3年9月6日(月) |

#### 2 持ち帰り端末

Windows 端末(品名: dynabook A6K1FSV83115)

※タブレット端末は、インターネットに接続して使用します。接続方法は、ご家庭の Wi-Fi での接続が基本となります。(スマートフォンのテザリング機能でも接続は 可能ですがご契約の通信容量にご留意ください。)

### 3 動作確認について

裏面の接続方法をご覧いただき、ご家庭のインターネット環境に接続できるかをご 確認下さい。

| <ul> <li>①タブレット端末の電源を入れます。</li> <li>画面が立ち上がりましたら「8080」を</li> <li>入力してください。</li> </ul> |                                                     |
|---------------------------------------------------------------------------------------|-----------------------------------------------------|
| ②タブレット端末のデスクトップ画面右                                                                    |                                                     |
| 下の地球係アイコンをクリックします                                                                     |                                                     |
| 「「の地球族」「コンをノリノノしより。                                                                   |                                                     |
|                                                                                       | A = 46 4 EE A 2021/01/12                            |
| ③接続する家庭 Wi - Fi の SSID を選択し                                                           |                                                     |
|                                                                                       |                                                     |
| よ 9 。                                                                                 | <i>li</i> .                                         |
|                                                                                       |                                                     |
|                                                                                       |                                                     |
|                                                                                       | ネット・ソークとインク・ネットの8反応<br>設定を変更します(例:接続を定量制課金接続に設定する)。 |
|                                                                                       | <b>派</b> 中> 印                                       |
|                                                                                       | モバイル ホットス ほのモード ポット                                 |
|                                                                                       | ∧ 🛥 ⊕ <× ∧ 1145<br>2021/03/09                       |
|                                                                                       |                                                     |
| (4)接続ホダンをクリックします。                                                                     | li. —                                               |
|                                                                                       | ▶ 自動的仁接続                                            |
|                                                                                       |                                                     |
|                                                                                       | 12 10                                               |
|                                                                                       |                                                     |
| ⑤パスワード(各家庭で設定している場                                                                    |                                                     |
| 合のみ)を入力し、「次へ」ボタンをクリ                                                                   | ····· 接続中                                           |
| ックレキす                                                                                 |                                                     |
|                                                                                       | ්<br>මමමමමම (ි                                      |
|                                                                                       | 次へ キャンセル                                            |
|                                                                                       |                                                     |
| ⑥接続が完了すると、「接続済み(セキュ                                                                   |                                                     |
| リティ保護あり)」と表示されます。                                                                     | 化 接続済み、セキュリティ保護あり                                   |
|                                                                                       |                                                     |
|                                                                                       | <u>20//74</u>                                       |
|                                                                                       | ET BE                                               |
|                                                                                       | 90回<br>1                                            |
| ⑦画面右下の地球儀アイコンも変更され                                                                    |                                                     |
| ます。                                                                                   |                                                     |
| い , 。                                                                                 |                                                     |
| →以上じ按枕元」じり。                                                                           |                                                     |
|                                                                                       |                                                     |

## 4 インターネット環境がない場合

無線によるインターネット環境がなく、今回の動作確認を実施できなかったご家庭 には、後日、ご希望に応じてモバイルルータを貸与する予定です。ご希望、もしくはご 検討されるご家庭は、9月7日(火)までに学校へご連絡ください。詳しい資料をお渡 しします。なお、貸与するモバイルルータの通信契約及び通信料等の支払いは、ご家庭 で行っていただくこととなりますのでご承知おきください。